# **AccessFUS**

### What is it?

One username. One password. All of Franciscan.

You can now sign in to email, Blackboard, MyFranciscan and other web-based software with the same username and password.

#### Here's how it works:

1. Click on "AccessFUS" directly from <u>www.franciscan.edu</u> or go directly to <u>accessfus.franciscan.edu</u>

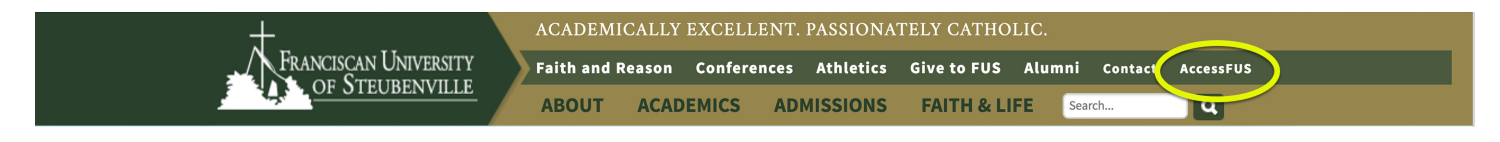

2. Enter your Windows/Novell username and password and click "Login".

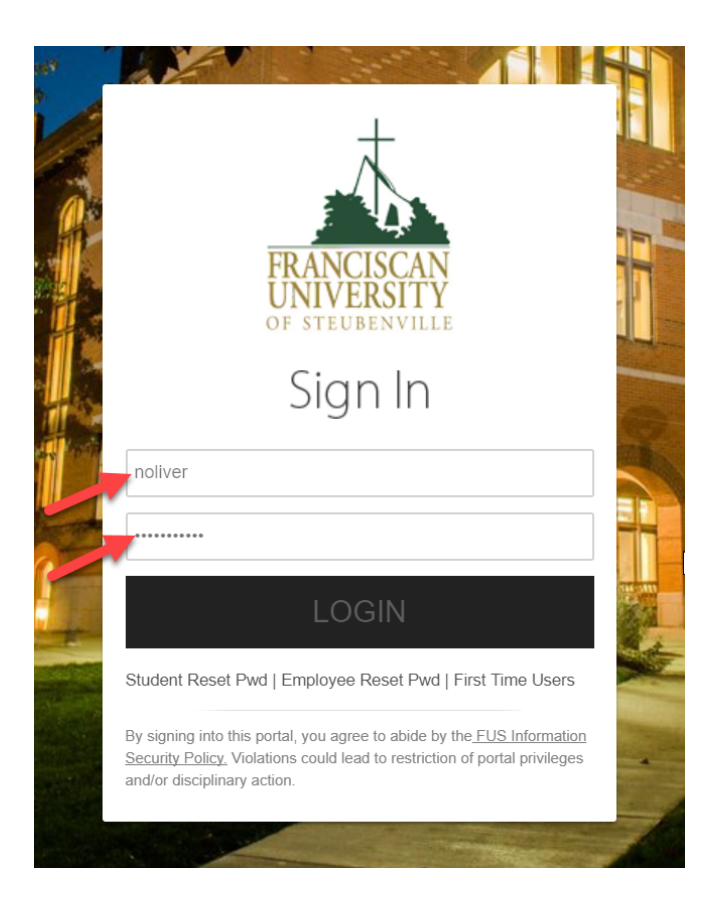

- 3. You are now logged in to all of the applications you see on your screen. Click on any tile to access a particular software application.
- 4. For all applications in the "Single Sign On" section, you will automatically be logged in when you click on the corresponding tile.
- 5. For all applications in the "Links Other Applications", you will be directed to the log in page for each application.

#### Students will have single sign on access to:

Blackboard, Campus Calendar, Email (GroupWise), MyFranciscan, Ohiolink and OneWeb

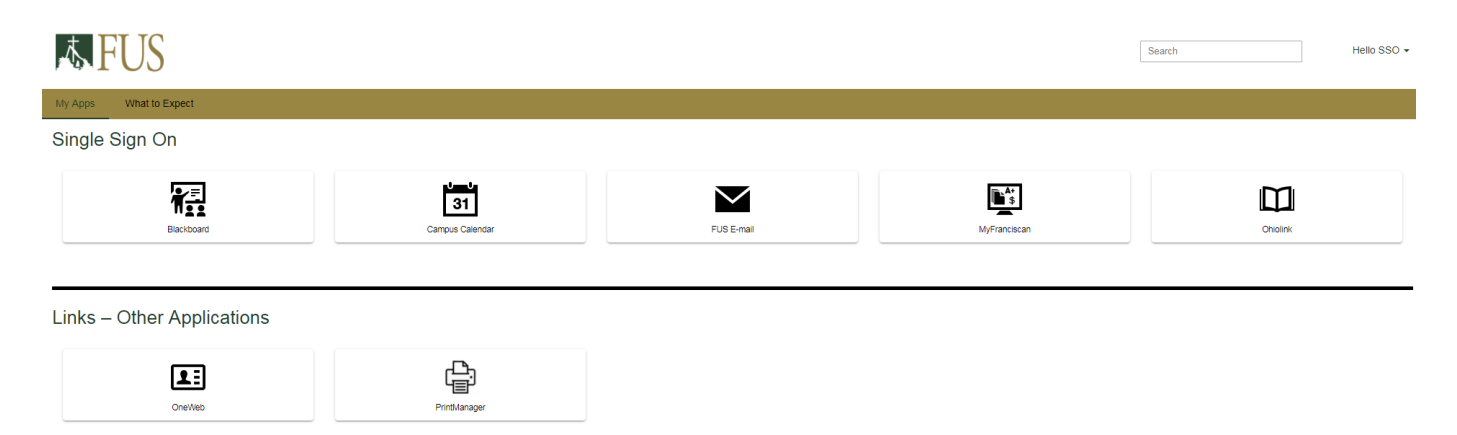

## All employees will have single sign on access to:

Blackboard, Campus Calendar (Ad Astra), Email (GroupWise - web), IASystems, MyFranciscan, OhioLink, OneWeb and Salesforce/JRM

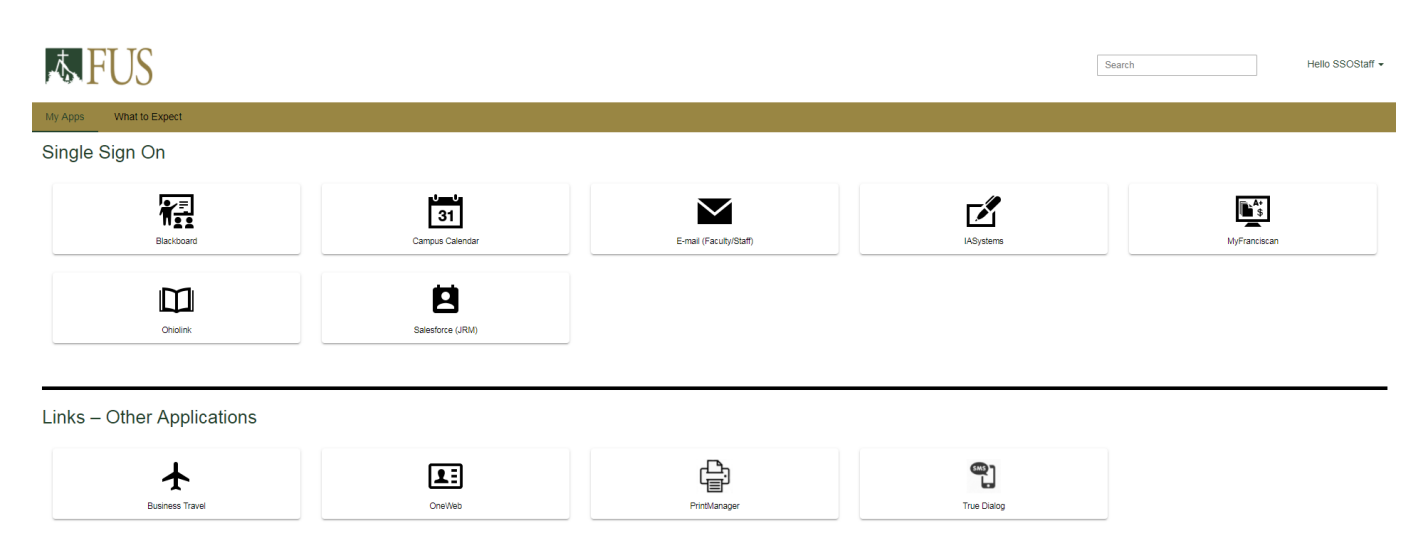

*For Employees Only:* GroupWise (web) will only work through AccessFUS if your password is the same as your Windows/Novell password. To update your GroupWise password, follow the instructions below:

- 1. Log in to GroupWise.
- 2. From the Tools menu, select Options.
- 3. Double-click Security, then click the Password tab.
- 4. In the **Old password** field, type the password you want to change.
- 5. In the New password and Confirm new password fields, type the new password.
- 6. In the Confirm new password field, type the new password again, click OK, then click Close.

#### Need to reset your password?

Students: From the AccessFUS login screen, click on "Student Reset Pwd". Follow the on-screen instructions, fill out the form and click "Submit" when done.

Employees: From the AccessFUS login screen, click on "Employee Reset Pwd". Follow the on-screen instructions, fill out the form and click "Submit" when done.

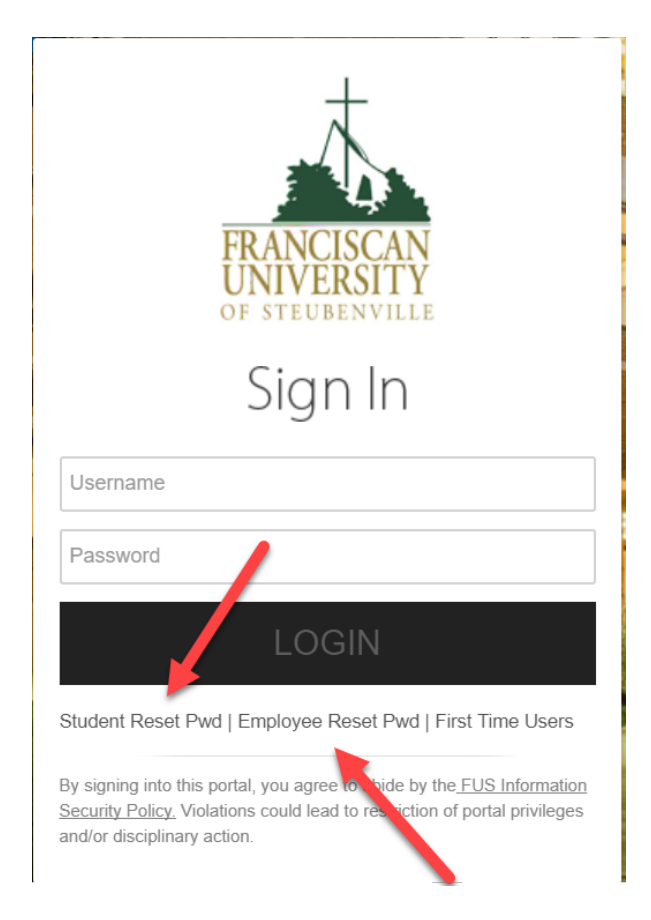

## Need Help?

ITS User Support Services: <a href="mailto:itshelpdesk@franciscan.edu">itshelpdesk@franciscan.edu</a> or 740-283-HELP (4357)